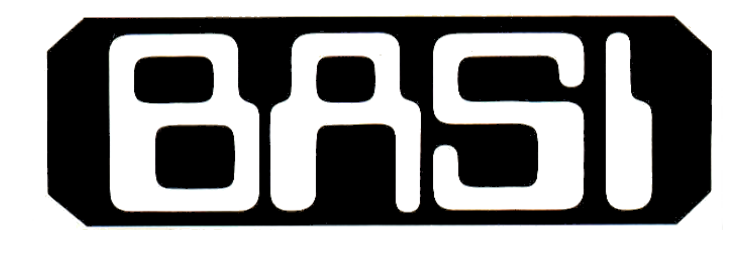

# **Radar Level Meter**

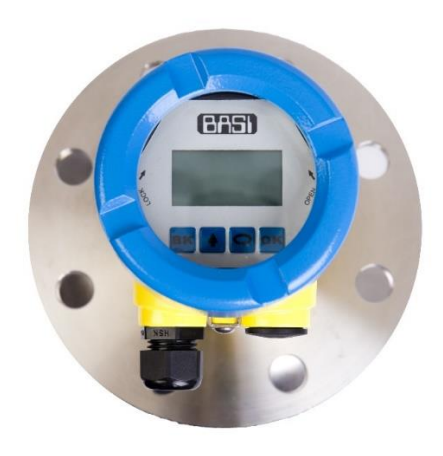

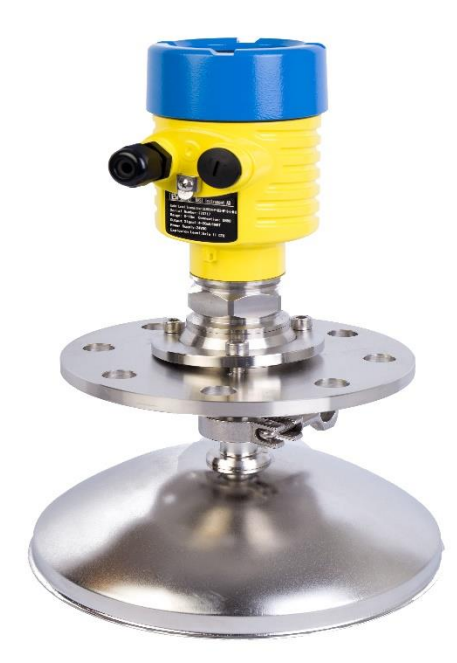

### **1. Product Description**

BLRD81X series transmitters are 26GHz High-Frequency Radar Level Transmitters with analog signals 4-20mA, the Max. measuring distance is up to 70m. The antenna has been further optimized, and the latest update microprocessor can make higher speed signals analysis, which enables the level transmitters can be used in very complicated measuring applications such as reaction kettle or solid bunker.

#### Features

The Radar Level Transmitter adapts the emitting frequency of 26GHz, therefore it has the following features:

- Noncontact measuring, no abrasion, no contamination •
- Easy installation due to small size of antenna ·
- Shorter wave length, which can get better reflect for the inclined solid surface.
- Smaller measuring dead zone, which can get better measuring result for small tanks.
- Smaller beam angle, which makes the energy be more concentrated, enhancing the wave reflection ability which can keep signals more powerful to avoid obstacles.
- Almost unaffected by corrosion and foams.
- Almost unaffected by changes of steam, temperature and pressure in the air.
- Even in heavy dust environment, the transmitter can also receive the real level return wave.
- High SNR, which can make the instrument get better performance.
- Frequency 26GHz is the best option for measuring solid and low dielectric constant medium.

#### Working principle

The Radar Level Transmitter antenna emits narrower micro wave pulses which will be transmitted via the antenna. The micro wave will be reflected back after touching the surface of a medium, then antenna system will receive it and transmit it into the electrical circuit, which will be automatically turned into the level signals.

# 2. Technical Specifications

#### **General Parameters**

| Model   | BLRD815                    | BLRD816                     | BLRD817 | BLRD818                     | BLRD819                     |
|---------|----------------------------|-----------------------------|---------|-----------------------------|-----------------------------|
|         | Thread G1 <sup>1</sup> / A | Thread G1 <sup>1</sup> / A  |         | Thread G1 <sup>1</sup> / A  | Thread G1 <sup>1</sup> / A  |
|         |                            | Thread 1 <sup>1</sup> / NPT |         | Thread 1 <sup>1</sup> / NPT | Thread 1 <sup>1</sup> / NPT |
|         |                            | Flange                      | Flange  | Flange                      | Flange                      |
| Antenna | PTFE                       | Stainless Steel             | PTFE    | Stainless Steel             | Stainless Steel             |

| Housing              | Aluminium, Plastic, Stainless<br>Steel |                                                               |
|----------------------|----------------------------------------|---------------------------------------------------------------|
| Seal ring of housing | Silicone rubber                        |                                                               |
| ViewPoint window on  | Tempered glass                         |                                                               |
| Ground Terminal      | Stainless Steel                        |                                                               |
|                      | -BLRD815                               | (2~12)kg ( Depend on process connections and housings )       |
|                      | -BLRD816                               | (3~13)kg ( Depend on process connections and housings )       |
|                      | -BLRD817                               | $(4\sim14)$ kg ( Depend on process connections and housings ) |
|                      | -BLRD818                               | (4~14)kg ( Depend on process connections and housings )       |
|                      | -BLRD819                               | (3~13)kg ( Depend on process connections and housings )       |
| Power                |                                        |                                                               |
|                      | Standard Version                       | (16 ~ 36)V DC                                                 |
|                      | Intrinsic Safe Version                 | (21.6 ~ 26.4)V DC                                             |
|                      | Power Consumption                      | max.22.5mA                                                    |
|                      |                                        |                                                               |
|                      | - <100Hz                               | Uss<1V                                                        |
|                      | - (100 ~ 100K)Hz                       | Uss<10mV                                                      |
|                      | Standard                               | (12~28)VDC / (198~242)VAC                                     |
|                      | Frameproof                             | (22.8~26.4)V DC / (198~242)V AC                               |
|                      | Power Consumption                      | max.1VA,1W                                                    |
|                      | Cable Entry/Plug                       | M20x1.5 / 1/2NPT / 3/4NPT / G1/2 / G3/4                       |
| Parameters on Cable  | Spring Connection Terminal             | Wire cross section 2.5mm                                      |
|                      | Output Signal                          | 4~20Ma/HART/RS485(MODBUS)                                     |
|                      | Resolution                             | 1.6 uA/1mm                                                    |
| Output               | Fault Signal                           | Constant current output; 20.5mA; 22mA; 3.9mA                  |
| · ·                  | 2-wire load resistance                 | See the diagram below                                         |
|                      | 4-wire load resistance                 | Max.500 Ω                                                     |
|                      | Integration Time                       | $(0\sim40)$ S, adjustable                                     |

#### **Characteristic parameter**

| Blanking Distance                 | End of Antenna                                      |                                        |  |
|-----------------------------------|-----------------------------------------------------|----------------------------------------|--|
|                                   | -BLRD815                                            | 10 m ( solid )                         |  |
|                                   | -BLRD816                                            | 35 m ( solid )                         |  |
| Maximum measuring range           | -BLRD817                                            | 20 m ( solid )                         |  |
|                                   | -BLRD818                                            | 70 m ( solid )                         |  |
|                                   | -BLRD819                                            | 30 m ( solid )                         |  |
| Microwave Frequency               | 26GHz                                               |                                        |  |
| Measuring interval                | approx. 1 second (depends on the parameter setting) |                                        |  |
| Adjustable time                   | approx. 1 second (depends on the parameter setting) |                                        |  |
| Display resolution                | 1mm                                                 |                                        |  |
| Accuracy                          | See the accuracy diagram                            |                                        |  |
| Temperature for Storage/Transport | (-40 ~ 70) °C                                       |                                        |  |
|                                   | -BLRD815                                            | (-40~130) °C                           |  |
| Process temperature               | -BLRD816                                            | (-40~120) °C /(-60~250)°C /(-60~600)°C |  |
|                                   | -BLRD817                                            | (-40~150) °C                           |  |
| (probe temperature)               | -BLRD818                                            | (-40~120) °C /(-60~250)°C /(-60~600)°C |  |
|                                   | -BLRD819                                            | (-40~120) °C /(-60~250)°C /(-60~600)°C |  |
| Relative Humidity                 | <95%                                                |                                        |  |
| Process Pressure                  | Max.40MPa / Max.40MPa                               |                                        |  |
| Vilanting Danef                   | Mechanical vibration 10m/s2, (10-150) Hz            |                                        |  |

## 3. Mounting Requirement

There is a certain existing beam angle while the antenna transmitting microwave pulses. There should be barriers between the lower edge of antenna and surface of measured medium. Therefore it is highly recommended to avoid facilities inside vessels, such as ladders, limit switches, heating spirals, struts and etc, during the mounting process. "False echo learning" must be carried out during the installation in this case. If the sensor is mounted in a socket extension, To ensure that the pulse signal launch at a certain angle, the signal does not touch the tube. Make sure that the horn antenna protrudes out of the socket piece (The end of antenna is fully inside the vessel) . Mount the sensor at least 200 mm away from the vessel

wall.,The optimal installation position for the arc tank is 1/2 to 1/3 of the radius (to the tank wall).When the radar is mounted, it should stay away from the feeding port and try to ensure that the radar pulse is vertical to the surface of the measured medium.However, the pulse signal cannot meet the feeding flow.To ensure that the medium can not accessible to radar blind zone. Improve the mounting position of radar and expand the diameter of the socket, if the environment is complex The installation of instruments in explosion proof area must abide by relevant local or federal safety regulations. Aluminum housing should be used for intrinsically safe explosion proof version, which is also applicable in explosion proof areas. The instrument must be connected with ground in this case.

#### Illustrations

Measuring reference: the bottom surface of threads or the sealing surface of a flange.

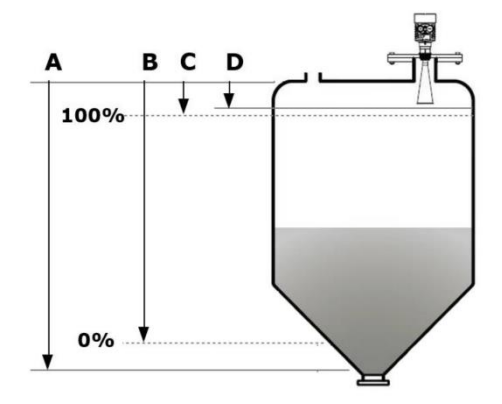

Note: when using the radar level transmitter, must keep the highest level of medium out of the dead zone (see area D shown in the drawing)

**Install Position** 

Minimum distance of 200mm between instrument and vessel wall during installation

as the effective measurement can reach the bottom of vessel

A: Min. Adjustment(menu1.1) B: Max. Adjustment(menu1.2)

C: Empty(menu1.8) D: Blanking Zone(menu1.9)

**1.Reference Plane** 

2.Center of Vessel or Symmetrical Axis

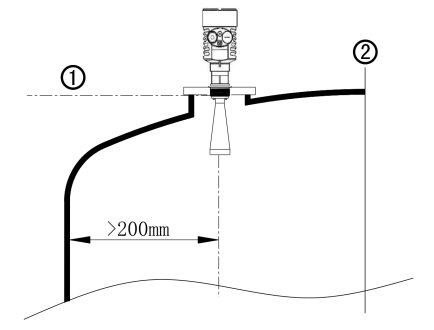

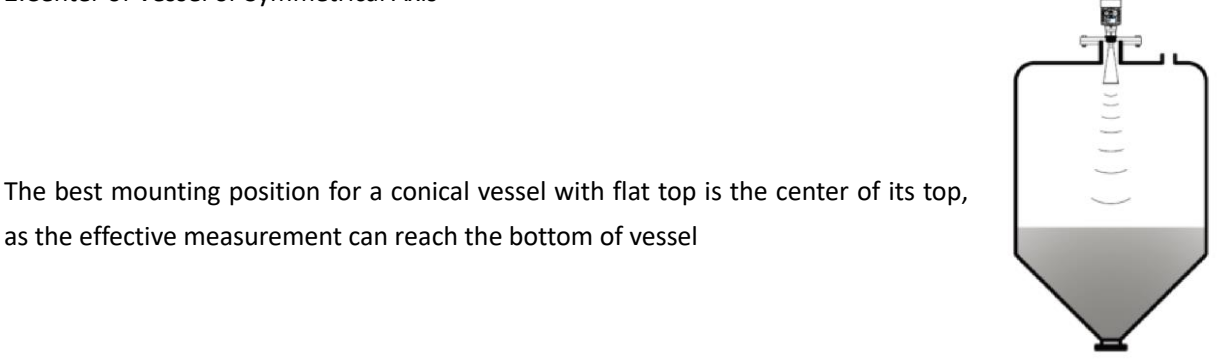

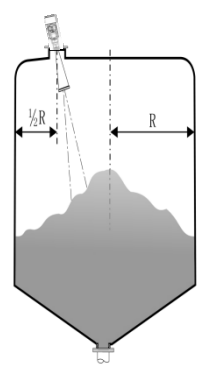

Installation With Gimbal

In order to avoid dampness under outdoor or humid indoor conditions or for those instruments mounted on cooling/heating vessels, seal rings used on cables should be screwed tight, plus the cable must be bended downward outside cable entry.

The transducer end must at least protrude 10mm out of socket.

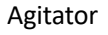

If there are agitators in vessels, instrument must be mounted as far away from agitators as possible. Once installation completed, a "false echo learning" should be carried out while agitators in motion to eliminate negative influence caused by false echo of agitators. You are advised to opt for installation with standpipe

if foam or wave is generated due to the action of agitators.

Installation with Standpipe

You are advised to opt for installation with standpipe (or bypass tube) to avoid the influence on measurement caused by barriers inside vessels or foam generation.

It is advised to install antenna inside of the standpipe to avoid the error caused by foam.

The minimum inner diameter of standpipe should be 50mm. Avoid large cracks or welding seam when connecting standpipe. False echo

storage must be carried out as well in this case. You must NOT mount instrument inside standpipe while measuring adhesive medium.

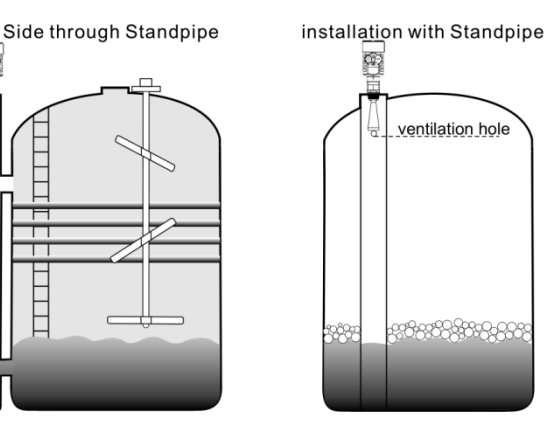

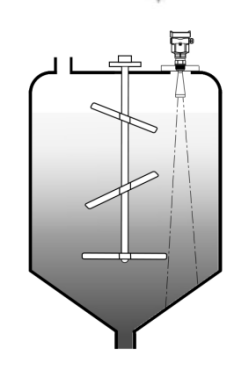

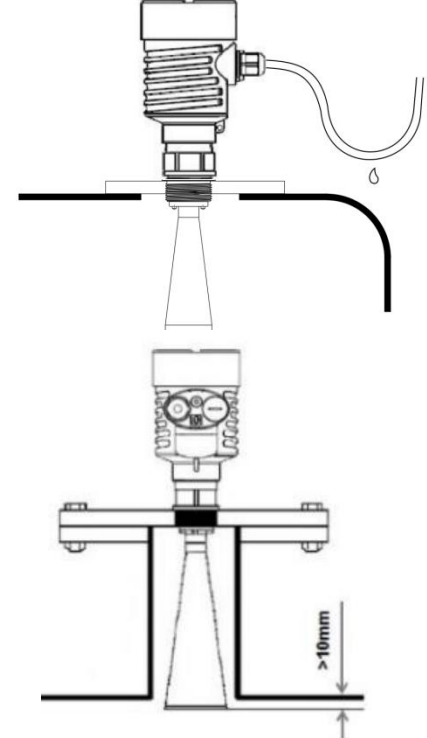

#### Rights and Wrongs in Mounting

# ed in the center of nich results in multiple

1

#### 1.Correct

2.Wrong:Instruments are mounted in the center of concave or arched vessel tops, which results in multiple echoes.

#### 1.Correct

Note: the outdoor installation should be used for shading and rain proofing

2.Wrong: Mount the instrument in/above filling stream, which results in the measurement of filling stream not the target medium.

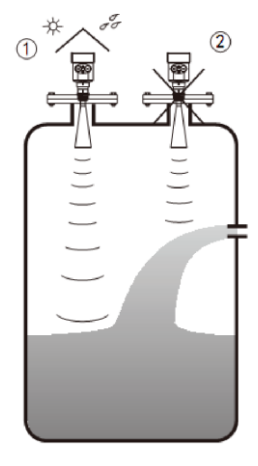

1.Correct

2.Wrong: If there are barriers in vessels? it is required to mount baffle-board, by doing this, the echo reflected by the barrier will be reflected out. And "False Echo Storage" will be applied.

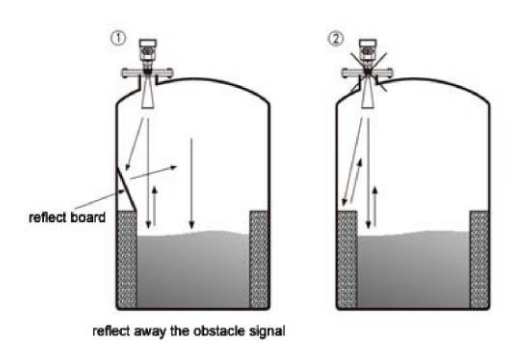

## 4. Electrical Connection

#### **Power Supply**

 $(4 \sim 20)$ mA/HART(2-wire)Power supply and current signal are carried by the same two-wire connection cable.See the Technical

Specifications of this guide for detailed requirement on power supply. A safety barrier should be placed between power supply

and instrument for intrinsically safe version.

 $(4 \sim 20)$ mA/Modbus(4-wire) Power supply and current signal are carried by two 2-wire connection cables respectively.See the Technical Specifications of this guide for detailed requirement on power supply.Earth-connected current output can be used for standard version of level instruments, while the explosion proof version must be operated with a floating current output. Both instruments and earth terminals should be connected with ground firmly and securely.

Normally you can either choose to connect with the earth terminal on vessel or adjacent ground in case of plastic vessels.

#### **General Introduction**

Standard 2-wire cable with outside diameter of 5...9mm, which assures the seal effect of cable entry, can be used as feeder cable. You are recommended to use screened cables in the event of electromagnetic.

 $(4 \sim 20)$ mA/Modbus((2-wire) Standard 2-wire cable can be used for power supply

 $(4 \sim 20)$ mA/Modbus((4-wire) Connection cable with special earth wire can be used as feeder cable.

The two ends of shielded cable must be connected with earth terminal. The shielded cable must be connected with inner earth terminal directly inside the transducer, while the outside earth terminal on housing must be connected with ground. In the event of earth-connected current, the shielding side of shielded cable must be connected to ground potential via a ceramic capacitor (e.g. : 1nF 1500V) in order to dampen the low frequency grounding current and avoid the disturbance caused by high frequency signals

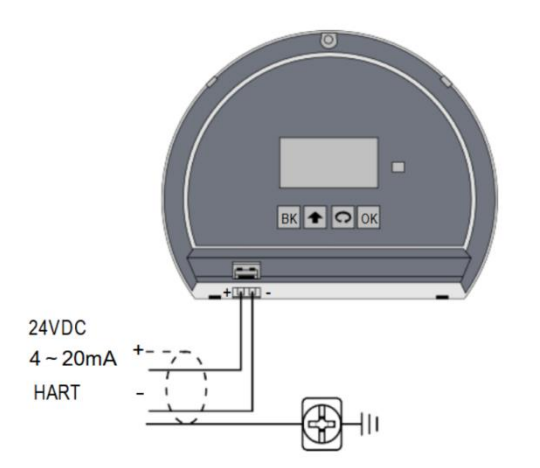

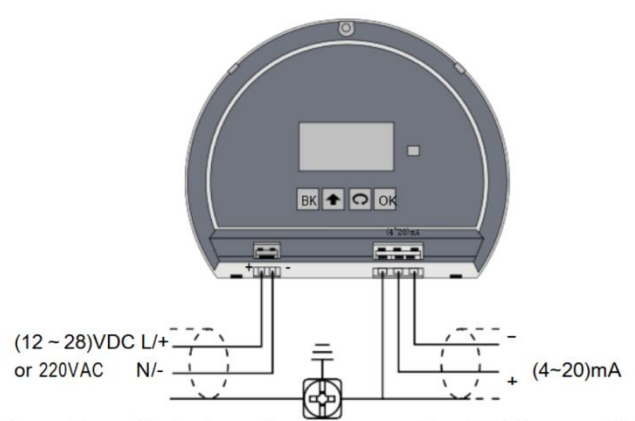

Note:AC or DC is depend on the type. Not AC/DC compatible.

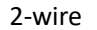

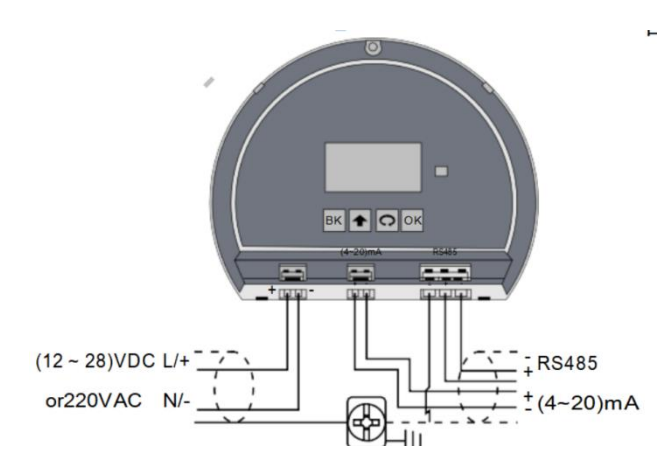

4-wire

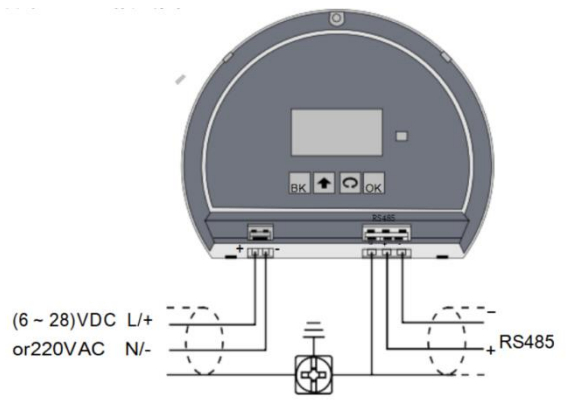

4-wire with RS485 and 4-20mA output

4-wire with RS48 output

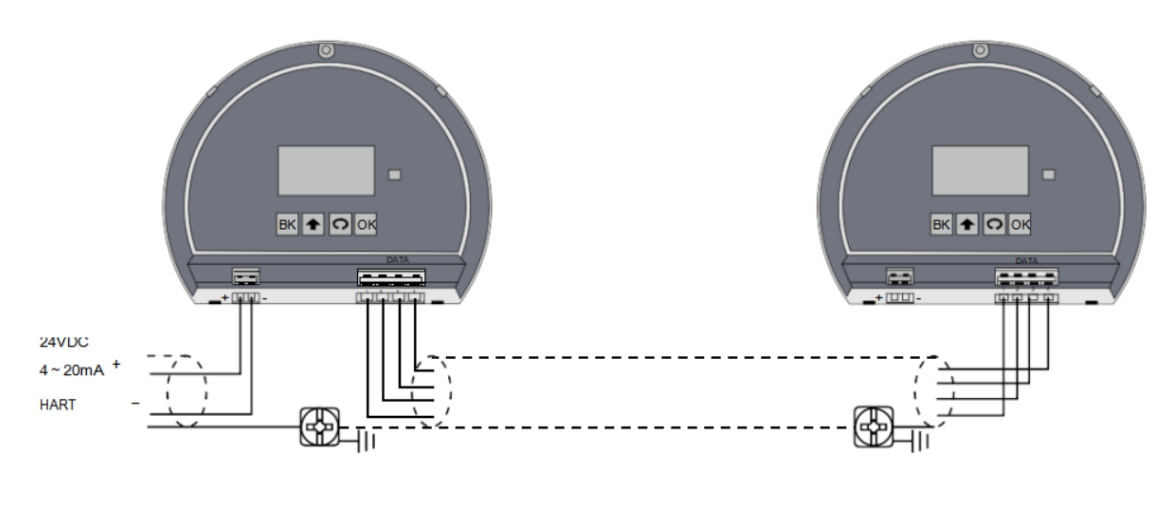

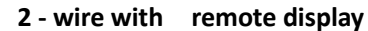

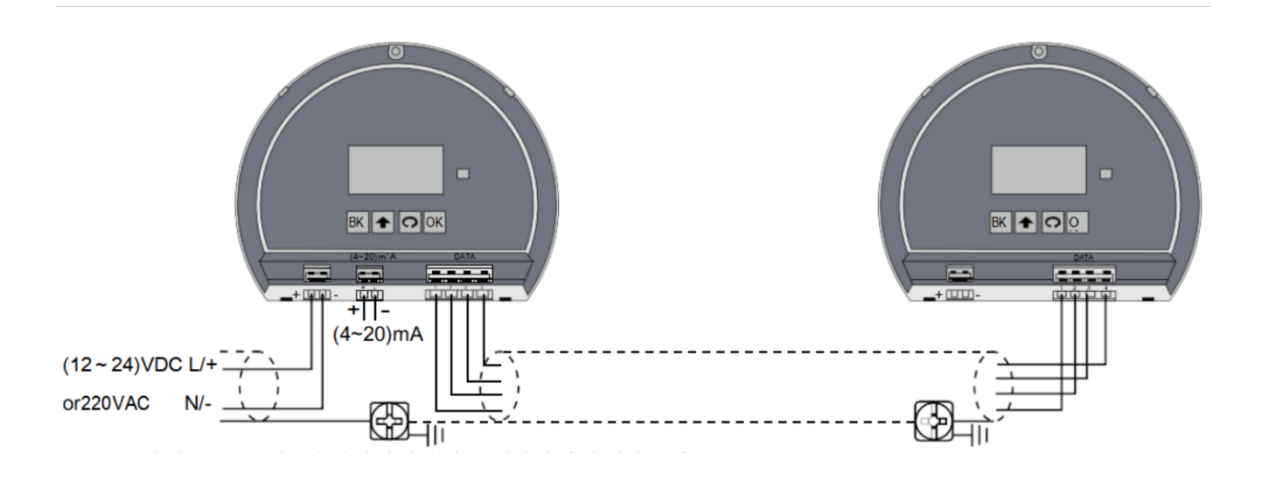

4 - wire with remote display

#### **Explosion Proof Connection**

This product is an intrinsic safety explosion proof +Flameproof Approval version .Explosion Proof Approval : Exia II C T6 / Exd (ia) ia II CT6.With aluminium housing and plastic encapsulated internal structure aimed to prevent sparks resulted from transducer and circuit malfunction from leaking out. It is applicable for the non-contact continuous level measurement of flammable medium under the level of explosion proof inferior to Exia II C T6 / Exd (ia) ia II C T6

You are required to use intrinsic safety explosion proof:Ui: 28VDC, Li: 93mA, Pi: 0.65W, Ci: 0uF, Li:0mH of safety barriers

All connection cables must be screened with max. length of 500m. Stray capacitor  $\leq$  0.1uF / Km stray

inductance  $\leq$  1mH/Km  $_{\odot}$  The level measurement instrument must be connected to ground potential and unapproved supplementary devices are not allowed to use.

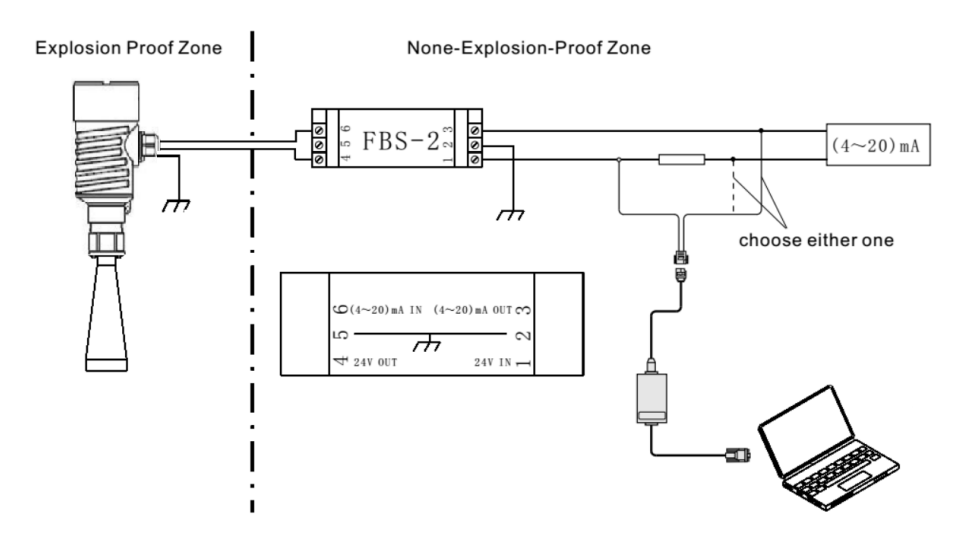

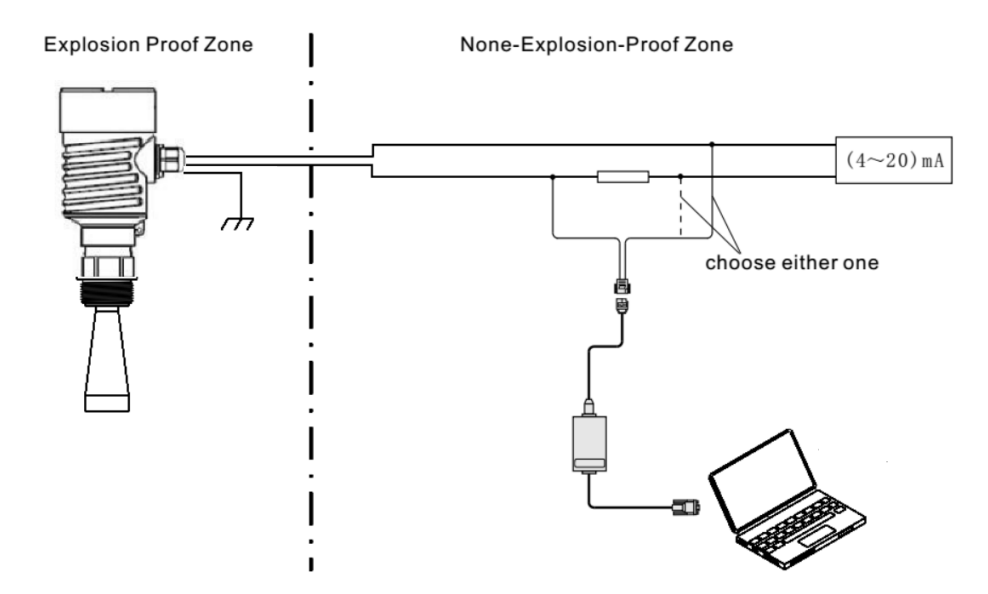

# 5. Adjustment with display module

#### Adjustment with display module

#### **Brief Introduction :**

Shown as the figure right, there are four buttons in the indication face board, by pressing which, you can set and debug the instrument. Menu languages are selectable. After setting or Scaling, LCD indicates measured values, which can be read clearly through a glass window.

Following bellows are functions of the four buttons:

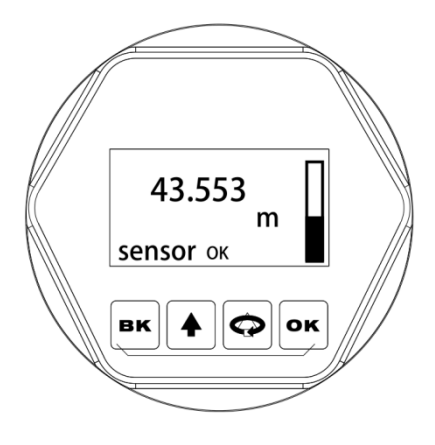

#### Interpretation of terms :

Programming interpretation: Using the four buttons at the indication board can perform parameters setting, debugging and test, etc.

Structure of programming menu: For the structure of menu, please refer to the attached table one. The movement of the horizontal arrows to right can be done by button *"OK"*.

The movement of the vertical arrow downwards can be performed by button "*SELECTION*". Button "*BK*" for the movement to left for the horizontal arrow.

| "ОК "         | Enter editing state<br>Confirm settings<br>Parameter modification saves                                                                                                    |
|---------------|----------------------------------------------------------------------------------------------------|
| " 📿 "         | Selecting a setting item<br>Selecting digits of edited parameters<br>Indicating the content of the selected parameter<br>Note: hereinafter the button is called as<br>"KEY SELECTION" for easy-understanding. |
| "个"           | Amending values of parameters<br>Selecting model of indication                                                                                                    |
| " <b>BK</b> " | Exit from editing state<br>Returning back to the previous menu<br>Shifting between measured values and chart of<br>echoes during operation                                                                    |

#### Submenu :

**Basic setting:** Basic setting includes the settings for basic parameters, lower position adjustment, higher position adjustment, the character of the medium, damping time, signal threshold, output mapping, Scaledgunitesre, Scaling, setting length of probe, dead band, sensor label.

Display: includes indicating content, LCD contrast.

- **Diagnostics:** perform checking and test. Mainly include measuring peak value, measuring state, select chart, ECHO GRAPH and simulation.
- **Service:** including false echo, current output, reset, measuring unit, language, HART working mode, copying sensor data, cipher, and deviation of distance.
- **Info:** basic information includes type of sensor, series number, production date, version of software.

Instrument in the running state press the **"OK"** button to enter programming state, display programming main menu. Each parameter editor to finish, with **"OK"** button confirmation, otherwise the editor is invalid. When done editing, press the BK key to exit programming state, to return to running status. The editor at any time can press the BK key to give up programming, exit parameters of programming state.

Editing method (character/ figure parameter programming): when entering character/ figure programming state, the first digit of the edited parameter will become black, at this time, press button " *f* " to change the character or figure until the required character or figure appear. Press button "*SELECTION*", character or figure will turns black in order, then edit them one by one. When finish, press button "*OK*" for confirmation.

Optional parameters editing: optional parameter is defined as a plurality of selected parameters in the editing item, which can selected by user. Press button "**SELECTION**", move the arrow the position where the needed parameter is. Press button **"OK"** for confirmation.

Note: the figure at right top corner is menu number.

# (After this part is set up, the instrument can work normally)

| 1.1. Min.<br>adjustment: | Min. Adjustment(Low Position<br>It determines the proportion of<br>relationship together with Max<br>the menu number is 1, press to<br>settings. LCD indicates as follow<br>Min. adjustment<br>0.00%<br>35.000m (d)<br>1.346m (d)<br>Press button OK, enter progra<br>previous stated character/figur<br>editing method to edit the perce<br>editing, press button OK for co | Adajustment) is for measuring range setting.<br>output current linearity corresponding<br>. adjustment. In main menu, when<br>outton OK, enter the submenu of basic<br>ows:<br><b>1.1</b><br>mming Min. percentage, refer to the<br>e parameter editing method in parameter<br>rentage value and distance value. After<br>onfirmation, or press button BK for quitting |  |
|--------------------------|----------------------------------------------------------------------------------------------------|----------------------------------------------------------------------------------------------------|--|
| 1.2. Max.<br>adjustment: | editing.<br>Max. Adjustment(High positior<br>ines the proportion of output c<br>with Min. adjustment. When LC<br>CTION, enter Max. adjustmen                                                                                                    | a adjustment ) is for measuring range setting. It detern<br>urrent linearity corresponding relationship together<br>CD indicates the menu number 1.1,press button SELE<br>t. LCD indicates                                                                                                    |  |
|                          | as follows:<br>Max. ADJUSTMENT<br>100.00%<br>0.000m (d)<br>1.346m (d)<br>At this time, you can edit the N                                                                                                    | 1.2                                                                                                    |  |
| 1.3. Medium:             | When LCD indicates menu number 1.2, press button SELECTION, enter         medium properties editing. Medium properties menu is for selecting solid,         liquid or micro DK, thus further select material property to some other         factors affect the measurement. LCD indicates as follows:         MEDIUM       1.3         LIQUID                                |                                                                                                    |  |
|                          | MEDIUM<br>LIQUID<br>SOLID MICRO DK                                                                                                    | 1.3                                                                                                    |  |
| 1.3.1                    | Fast level change: When sele<br>press button OK, enter quick<br>change menu. LCD indicates:                                                                                                    | ct liquid or solid in the medium properties,                                                                                                    |  |
|                          | Fast level change<br>Yes                                                                                                    | 1.3.1                                                                                                    |  |
|                          | Press button OK again and en follows:                                                                                                    | ter quick change menu. LCD indicates as                                                                                                    |  |
|                          | Fast level change<br>Yes<br>No                                                                                                    | 1.3.1                                                                                                    |  |
| 1.3.2.                   | First echo: When select liquid<br>while LCD indicates menu 1.3<br>press key SELECTION to sele<br>selection menu. LCD indicates<br>First echo<br>NORMAL                                                                                                    | or solid in medium properties,<br>.1,<br>ct the next menu and enter the first wave<br>as follows:<br><b>1.3.2</b>                                                                                                    |  |

Press button OK again, enter the first wave selection menu, LCD indicates as follows:

| First echo | 1.3.2   |
|------------|---------|
| NORMAL     | Bigger  |
| Small      | Biggest |
| Big        |         |

There are five methods of the first wave selection by press button SELECTION:

| SELECTION:                                      |                          |                  |  |  |
|-------------------------------------------------|--------------------------|------------------|--|--|
| NORMAL: DO NOTHING FOR THE FIRST ECHO AMPLITUDE |                          |                  |  |  |
| (DEFAULT)                                       |                          |                  |  |  |
| WEAKEN: THE FIRST WAVE AM                       | PLITUDE WEAKEN           | 10dB             |  |  |
| LITTLE STRONGER: THE FIRST                      | WAVE STRENGTHEN          | 10dB             |  |  |
| STRONGER: THE FIRST WAVE S                      | TRENGTHEN                | 20dB             |  |  |
| STRONGEST: THE FIRST WAVE                       | STRENGTHEN               | 40db             |  |  |
| (Liquid) Agitated surface: When the n           | nedium is liquid, LCD in | dicates the      |  |  |
| menu number 1.3.2, press button                 | · ·                      |                  |  |  |
| SELCTION to select the next menu ar             | d enter the menu of Ag   | itated surface,  |  |  |
| LCD indicates as follows:                       | C C                      |                  |  |  |
| Agitated surface                                | 1.3.3                    |                  |  |  |
| No                                              |                          |                  |  |  |
| Press button OK again and enter the r           | nenu of Agitated surfac  | e, LCD indicates |  |  |
| as follows:                                     |                          |                  |  |  |
| Agitated surface                                | 1.3.3                    |                  |  |  |
| Yes                                             |                          |                  |  |  |
| Νο                                              |                          |                  |  |  |
| (Solid) I arge angle repose: When the           | medium is solid I CD i   | ndicates the     |  |  |
| menu number 1.3.2. press button SEL             | CTION to select the ne   | xt menu and      |  |  |
| enter the menu of Large angle repose            | LCD indicates as follo   | ws:              |  |  |
| Large angle repose                              | 1.3.3                    |                  |  |  |
| NORMAL                                          |                          |                  |  |  |
| Press button OK again and enter Larg            | e angle repose selectio  | n menu, LCD      |  |  |
| indicates as follows:                           | •                        |                  |  |  |
| Large angle repose                              | 1.3.3                    |                  |  |  |
| Yes                                             |                          |                  |  |  |
| No                                              |                          |                  |  |  |
|                                                 |                          |                  |  |  |
| (Liquid) Ecoming: When I CD indicate            | s the menu number 1.3    | 3 pross button   |  |  |
| SELECTION select the next monu and              | anter form menu ICC      | ) indicates as   |  |  |
|                                                 |                          |                  |  |  |

1.3.4. (Liquid) Foaming: When LCD indicates the menu number 1.3.3, press buttor SELECTION select the next menu and enter form menu, LCD indicates as follows:

 Foaming
 1.3.4
 No

 Press button OK again, enter form selection menu, LCD indicates as follows:

| Foaming | 1.3.4 |
|---------|-------|
| Yes     |       |
| No      |       |

**1.3.4.** (Solid) Power: When LCD indicates the menu number 1.3.3, press button SELECTION select the next

menu and enter Power selection menu, LCD indicates as follows:
Power
1.3.4

No

1.3.3.

1.3.3.

Press button OK again, enter Power selection menu, LCD indicates as follows: Power 1.3.4 Yes No 1.3.5. Low DK: When LCD indicates 1.3.4, press button OK and enter DK adjustment menu, LCD indicates as follows: Low DK 1.3.5 No Press button OK again and enter liquid DK adjustment menu, LCD indicates as follows: Low DK 1.3.5 Yes No Press button SELECTION to select "Yes" and set the measurement when DK value is small. LCD indicates as follow, then input accurate empty cans empty high value. This value will be used to judge the position of the tank bottom in order to decrease the reflection from the bottom, LCD indicates as follows: LOW DK 1.3.5 Yes. DISTANCE WHEN TANK IS EMPTY 3.00m 1.3.6. (Liquid) Guided wave pipe setting: When LCD indicates the menu number 1.3.5, press button SELECTION and enter the guided wave pipe setting menu, LCD indicates as follows: Measure in tube 1.3.6 No Press button OK, enter Measure in tube selecting menu, LCD indicates as follows: Measure in tube 1.3.6 Yes No Press button SELECTION and select "Yes", and press button OK to enter guided wave pipe diameter setting menu, LCD indicates: Measure in tube 1.3.6 GUIDED WAVE PIPE DIAMETER 0000mm Note: Measure in tube can keep valid only when a guided wave pipe is mounted. 1.3.7 Micro DK: When select the medium properties as micro DK, press button OK to enter micro DK setting, LCD indicates as follows: MICRO DK SETTING 1.3.1 DISTANCE WHEN TANK EMPTY 10.00m MEDIUM LEVEL 0.00m DK 0.020m(d) 1.00 When select medium property as micro DK, it is used for the case, when the dielectric constant is less than 1.4, the echoes directly from medium surface is very weak, or the measurement cannot be performed. With the method of bottom reflection the medium level can be measured. Then you have to input two values of the parameters listed below: 1. distance when tank empty.

2. medium actual level value or the dielectric constant of the medium to be measured, these two values are related, it is ok to input one of them. The accuracy of the mentioned above values can directly influence the accuracy of the measurement result.

|                      | Note: Please carefully choose "MICRO DK". It is not suitable for the most      |                                              |  |  |
|----------------------|--------------------------------------------------------------------------------|----------------------------------------------|--|--|
|                      | of measurement. After selecting MICRO DK, according to the situation of        |                                              |  |  |
|                      | echoes, the instrument will adopt using direct echo method or bottom           |                                              |  |  |
|                      | reflection method to get the measurement result.                               |                                              |  |  |
|                      | Damping : When LCD indicate                                                    | es the menu number 1.3, press button         |  |  |
| 1.4 Damping :        | SELECTION. enter damping t                                                     | ime setting menu. LCD indicates as follows:  |  |  |
|                      | DAMPING :                                                                      | 1.4                                          |  |  |
|                      | 2S                                                                             |                                              |  |  |
|                      | Press button OK, enter param                                                   | eter edit mode. Press button "↑" to set the  |  |  |
|                      | figures. Press button SELECT                                                   | ION to select the figure digit to be edited. |  |  |
|                      | Then press button OK for con                                                   | irmation.                                    |  |  |
|                      |                                                                                |                                              |  |  |
| 1.5 Manning curve:   | Mapping curve: Mapping curv                                                    | e is used for selection between              |  |  |
| 1.5. Mapping curve.  | nonlinearity Mapping curve an                                                  | d linearity mapping set from a host          |  |  |
|                      | computer. When LCD indicate                                                    | s the menu number 1.4, press button          |  |  |
|                      | SELECTION to enter Mapping                                                     | J curve editing menu. LCD indicates as       |  |  |
|                      | follows:                                                                       | 4 -                                          |  |  |
|                      | Mapping curve                                                                  | 1.5                                          |  |  |
|                      | Press button OK to enter parameter selection mode. Press button                |                                              |  |  |
|                      | SELECTION to select linearity or other selectable mapping modes, for           |                                              |  |  |
|                      | example, linearity, horn, etc. Press button OK for confirmation after editing. |                                              |  |  |
|                      | When select linearity Mapping curve, it will be used for selecting different   |                                              |  |  |
|                      | units.                                                                         |                                              |  |  |
| 1.6 Scaledounitesre: | Scaledgunitesre (Unit): When LCD indicates the menu number 1.5, press button   |                                              |  |  |
| no. ocalouguintooro. | SELECTION to enter Scaledounitesre setting menu. LCD indicates as              |                                              |  |  |
|                      | follows:                                                                       | 0                                            |  |  |
|                      | Scaledgunitesre                                                                | 1.6                                          |  |  |
|                      | HEIGHT                                                                         | m                                            |  |  |
|                      | Press button OK to enter para                                                  | meter selection mode, then press button      |  |  |
|                      | SELECTION for confirmation, and select the corresponding unit, press           |                                              |  |  |
|                      | button OK for confirmation. When select linearity Mapping curve, it will be    |                                              |  |  |
|                      | used for determining concrete                                                  | mapping relationship.                        |  |  |
| 1.7. Scaling:        | Scaling: When LCD indicates the menu number 1.6, press button                  |                                              |  |  |
| -                    | SELECTION to enter Scaling setting menu. LCD indicates as follows:             |                                              |  |  |
|                      | Scaling                                                                        | 1.7                                          |  |  |
|                      | 0%=                                                                            | 0.00 m                                       |  |  |
|                      | 100%=                                                                          | 0.00 m                                       |  |  |
|                      | Press button OK, the area of parameter become black, press button              |                                              |  |  |
|                      | SELECTION to set the decimal point, press button OK for confirmation.          |                                              |  |  |
|                      | The parameters area corresponds to 0% become black. Press button               |                                              |  |  |
|                      | SELECTION and button " † " for setting parameters.                             |                                              |  |  |
|                      | Then press button OK for confirmation. For setting the values                  |                                              |  |  |
|                      | corresponding to 100%, the steps and methods are the same.                     |                                              |  |  |

| 18 Range            | Range: In order to get corre                                                             | ct measuring result,                       |         |  |
|---------------------|------------------------------------------------------------------------------------------|--------------------------------------------|---------|--|
| no. Kange.          | measuring range has to be                                                                | set.                                       |         |  |
|                     | When LCD indicates the me                                                                | enu number 1.7, press button SELECTIC      | ON to   |  |
|                     | enter measuring range setti                                                              | ng menu. LCD indicates as follows:         |         |  |
|                     | RANGE                                                                                    | 1.8                                        |         |  |
|                     | 00.000m(d)                                                                               |                                            |         |  |
|                     | Press button "OK", the corre                                                             | esponding parameters turn black, press     | button  |  |
|                     | SELECTION or button " † " for setting parameters, then press button OK for confirmation. |                                            |         |  |
|                     | Near blanking: When there                                                                | is a fixed obstacle close to the propagate | or, it  |  |
| 1.9. Near blanking: | interferes the measurement, when the maximum medium level cannot be                      |                                            |         |  |
|                     | up to the obstacle, using Ne mistake.                                                    | ar blanking setting can avoid measurem     | ient    |  |
|                     | When LCD indicates the me                                                                | enu number 1.8, press button SELECTIC      | ON to   |  |
|                     | enter Near blanking setting                                                              | menu. LCD indicates as follows:            |         |  |
|                     | Near blanking                                                                            | 1.9                                        |         |  |
|                     | 0.300m(d)                                                                                |                                            |         |  |
|                     | Press button OK, the corres                                                              | ponding parameters turn black, press bu    | utton   |  |
|                     | SELECTION or button " † " for setting parameters, and press button OK for confirmation   |                                            |         |  |
|                     | commation.                                                                               |                                            |         |  |
|                     | When LCD indicates the me                                                                | enu 1.9, press button SELECTION to shi     | ift the |  |
| 1.10. Sensor tag:   | menu to sensor tag indicatir                                                             | ng item, LCD indicates as follows:         |         |  |
|                     | SENSOR TAG                                                                               | 1.10                                       |         |  |
|                     | SENSOR                                                                                   |                                            |         |  |

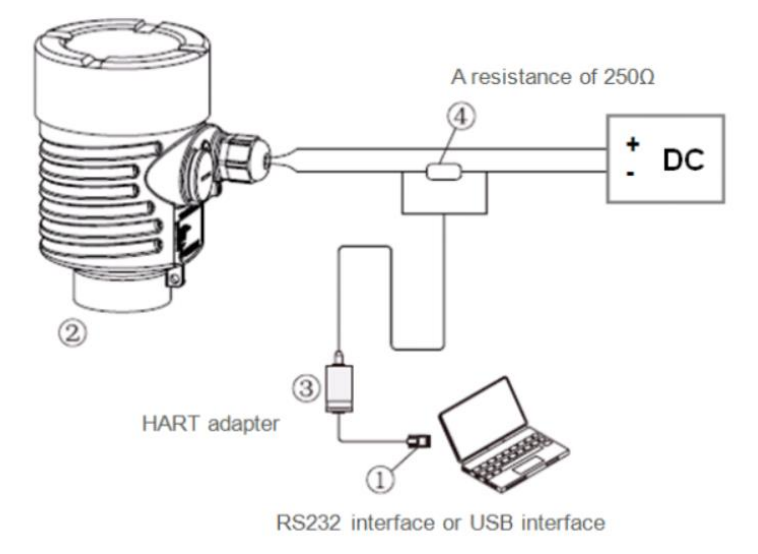

#### Adjustment with HART handheld pprogramme

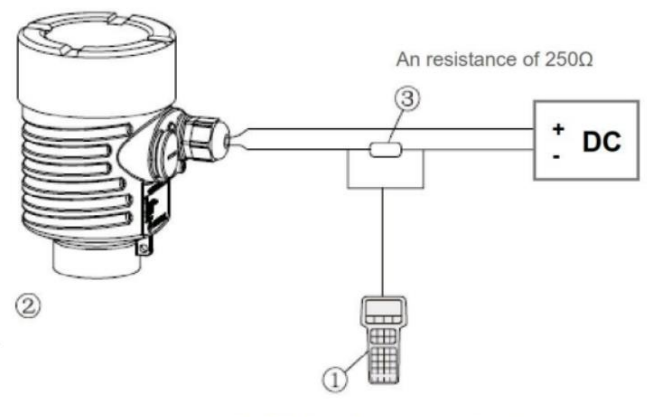

A HART hand-held communicator